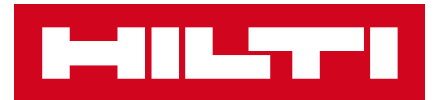

#### COMMENT FAIRE UNE DEMANDE D'OUTILS À LA DEMANDE

Sur votre compte client Hilti.fr

WSA

### SOMMAIRE

| 1. Se connecter à son compte client HOL | 9     |
|-----------------------------------------|-------|
| 2. Demande d'Outils à la Demande        | 10-12 |
| 3. Retour des Outils à la Demande       | 13    |

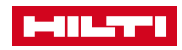

## 1. SE CONNECTER À SON COMPTE CLIENT HOL

#### Rendez-vous sur Hilti.fr

Cliquer sur Connexion ou Première inscription

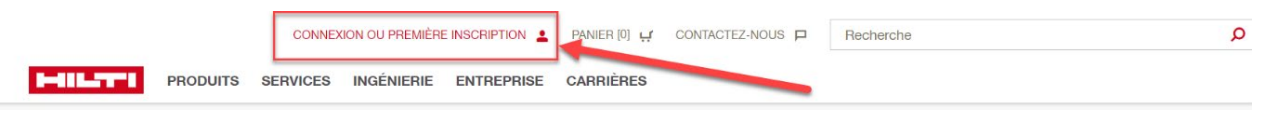

Rentrer ses identifiants de connexion.

Pour la première inscription, cliquer sur « Inscrivez-vous ici » et suivez les instructions

| HILTTI X                                                                                                    |
|----------------------------------------------------------------------------------------------------|
| CONNEXION                                                                                                    |
| Adresse e-mail                                                                                                    |
| A Mot de passe                                                                                                    |
| Se souvenir de moi                                                                                                    |
| CONNEXION                                                                                                    |
| Mot de passe oublié ? > Besoin d'aide ? Contactez-nous > ou                                                                                                    |
|                                                                                                    |
| INSCRIVEZ-VOUS ICI                                                                                                    |
| INSCRIVEZ-VOUS ICI<br>INSCRIVEZ-VOUS POUR BÉNÉFICIER<br>D'AVANTAGES EXCLUSIFS :                                                                                                    |
| INSCRIVEZ-VOUS ICI<br>INSCRIVEZ-VOUS POUR BÉNÉFICIER<br>D'AVANTAGES EXCLUSIFS :<br>• Livraison standard offerte dès 300€ HT de<br>commande                                                                                                    |
| INSCRIVEZ-VOUS ICI<br>INSCRIVEZ-VOUS POUR BÉNÉFICIER<br>D'AVANTAGES EXCLUSIFS :<br>• Livraison standard offerte dès 300€ HT de<br>commande<br>• Retrait de vos produits dans un Hilti store en 1<br>heure                                                                                                    |
| <ul> <li>INSCRIVEZ-VOUS POUR BÉNÉFICIER<br/>D'AVANTAGES EXCLUSIFS :</li> <li>Livraison standard offerte dès 300€ HT de<br/>commande</li> <li>Retrait de vos produits dans un Hilti store en 1<br/>heure</li> <li>Accès direct à votre historique de commandes</li> </ul>                                         |
| <ul> <li>INSCRIVEZ-VOUS POUR BÉNÉFICIER<br/>D'AVANTAGES EXCLUSIFS :</li> <li>Livraison standard offerte dès 300€ HT de<br/>commande</li> <li>Retrait de vos produits dans un Hilti store en 1<br/>heure</li> <li>Accès direct à votre historique de commandes</li> <li>Gestion de votre parc machines</li> </ul> |

Pour plus d'informations, rendez-vous sur ce lien

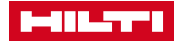

#### 2. DEMANDE D'OUTILS À LA DEMANDE – PART 1

1. Sélectionnez l'outil de votre choix et cliquez sur l'onglet « **Outils à la Demande** ». Indiquez la période de location prévue dans **date de début** et **date de fin**. Une fois la période déterminée, vous pouvez visualiser le montant total HT de location. Indiquez **la quantité** dont vous avez besoin et cliquez sur *de location*.

| Accual / Produits / Outlis kitectiques / Perforateurs SDS Max / Perforateurs SDS Max<br>PERFORATEUR TE 60-ATC-AVR                                                                               |                                                                                                    |
|----------------------------------------------------------------------------------------------------|----------------------------------------------------------------------------------------------------|
|                                                                                                    | INTE PRECONINGURES OUTLES A LA DEMANDE<br>Option d'outils à la demande<br>Perforateur TE 60-ATC/AVR 230 V #2132161<br>Veuiliz noter que nous exploitions touyous les outils à la demande sans consommable. Si vous souhaitez louer les batteries et<br>les chargeurs, nous vous remercions de les ajouter à votre commande. |
|                                                                                                    | Niveaux de prix           Journ         Prix / jour           1-7         25,16 EUR           8-25         16,77 EUR           26-39         12,86 EUR           40-120         8,38 EUR           121+         4,19 EUR           Remarque : la période minimale est de 10 jours. Les jours fériés ne sont pas facturés.   |
| Perforateur SDS Max (TE-Y) polyvalent et puissant pour le forage et le burinage dans le béton avec systèmes de réduction active des vibrations (AVR) et de<br>régulation active du couple (ATC) | Période d'utilisation                                                                                                    |
| Polds selon la norme EPTA 01/2003 (donnelle; 7.8 kg     Enregie d'impact single; 7.8 J     Plage des diamètres du perçage à percussion: 12 - 40 mm                                              | Date de debut         Date de fin           14/02/022         ##                                                                                                    |
| Plus de données techniques >                                                                                                    | 327.05 EUR                                                                                                    |
| Avis ****                                                                                                    | Prix pour la période sélectionnée (16 jours)                                                                                                    |
| Partager                                                                                                    | Quantité                                                                                                    |
| E 🔰 in 🖻                                                                                                    | Kits 1                                                                                                    |
| Nos clients ont également recherché perforateur, perforateur burineur, marteau perforateur, perforateur sds max ou burineur                                                                     | v Ajouter au Panier<br>Perforateur TE 60-ATC/AVR 230 V +2132181                                                                                                    |

2. Allez dans votre **panier** et cliquez sur

\_\_\_\_\_

COMMANDER

Les Outils à la Demande du même panier doivent avoir la même date de début et date de fin. Pour commander un Outil à la Demande sur une période différente, il faut saisir une nouvelle commande.

| Perforateur TE 60-ATC/AVR 230 V       14/03/2022 - Mensuelle       10,00 EUR / 1 Pièce(s)       1         Code article: 2132181       07/04/2022 (19 jours)       10,00 EUR / 1 Pièce(s)       1         Ceci est votre prix net. Des frais de livraison ou autres peuvent s'appliquer. Vous pourrez vérifier les coûts à la fin du encencent de commende.       Sous-total des Outils à la demande | escription                                                                                                    | Période<br>d'utilisation                 | Facturation      | Prix moyen / jour /<br>article | Montant total HT Quantité   |
|----------------------------------------------------------------------------------------------------|----------------------------------------------------------------------------------------------------|------------------------------------------|------------------|--------------------------------|-----------------------------|
|                                                                                                    | Perforateur TE 60-ATC/AVR 230 V<br>Code article: 2132181                                                                                                    | 14/03/2022 -<br>07/04/2022<br>(19 jours) | Mensuelle        | 10,00 EUR / 1 Pièce(s)         | Pièce(S) =                  |
| Ceci est votre prix net. Des frais de livraison ou autres<br>seuvent s'appliquer. Vous pourrez vérifier les coûts à la fin                                                                                                    |                                                                                                    |                                          |                  |                                | <u> </u> Supprimer du panie |
| u processus de commande                                                                                                    | eci est votre prix net. Des frais de livraison ou autres<br>euvent s'appliquer. Vous pourrez vérifier les coûts à la fin                                                                          | Sous-total des Out                       | ls à la demande  | e                              |                             |
| u processos de cominande.<br>emanque : si vous continuez à utiliser l'outil au-delà de la Montant total pour la période d'utilisation 190,00<br>late de fin prévue, Hilt continuera à facturer selon les .                                                                                                    | J processus de commande.<br>emarque : si vous continuez à utiliser l'outil au-delà de la<br>ate de fin prévue, Hilti continuera à facturer selon les<br>veaux indicués iusqu'au retour de l'outil | Montant total pour                       | la période d'uti | lisation                       | 190,00 EU                   |

/ 4

#### 2. DEMANDE D'OUTILS À LA DEMANDE – PART 2

3. **Complétez les champs demandés** obligatoires entourés en rouge et si besoin les instructions pour le transporteur (facultatif).

| Cliquez sur                                                                                                    | CONTINUER                          |                        |                                                                      |                                                                                                    |                                                                          |         |
|----------------------------------------------------------------------------------------------------|------------------------------------|------------------------|----------------------------------------------------------------------|----------------------------------------------------------------------------------------------------|--------------------------------------------------------------------------|---------|
| COMMANDER<br>1 Panier                                                                                                    | 2 Renseignements pour la livraison | 3 Renseignements sur l | a facturation                                                        | 4 Eliquettes Fieet                                                                                                    | 5 Résumé de la comma                                                     | nde     |
| RENSEIGNEMENTS POL<br>Adresse de livraison :                                                                                             | JR LA LIVRAISON                    |                        | Type de livraison                                                    |                                                                                                    |                                                                          |         |
| MODIFIER     Verver en Hill Store ou point relais Hill                                                                                   | ]                                  |                        | Livraison stann     Les trais d'expédition ap     Vos outils à la de | dard<br>perintent to a receptual of a community for a community<br>mandle seront livrés le jour défini comme pren<br>rande est de : 4,96 kg | njer du prominis de entenande.<br>nier jour de la période d'utilisation. | Offerte |
| Votre contact de livraison                                                                                                    |                                    |                        | Concernant les méthode                                               | es de livraison et d'expédition                                                                                                    |                                                                          |         |
| Notes à l'attention du livreur<br>Votre message<br>Van di senseren<br>Cette information est uniquement pour le transporteur. Elle ne ser | a pas utilisēe par Hits.           | 4                      |                                                                      |                                                                                                    |                                                                          |         |
| < Revenir à l'étape précédente                                                                                                    |                                    |                        |                                                                      |                                                                                                    | CONTINUE                                                                 | R       |

4. Vérifiez les informations de facturation et complétez la **référence de commande** si besoin. Cliquez sur **CONTINUER** 

| 1 Panier                       | 2 Renseignements pour la livraison 3 Renseignements sur la facturatio | n 4 Etiquet | tes Fleet 5 Résumé de la                        | commande |
|--------------------------------|-----------------------------------------------------------------------|-------------|-------------------------------------------------|----------|
| INFORMATIONS DE                | FACTURATION                                                           |             |                                                 |          |
| Votre compte :                 | Adresse de facturation :                                              |             | Votre n° de commande interne / Réf. chantier :* | ] 🛛      |
|                                |                                                                       |             | Exemple : Projet 1234                           |          |
|                                |                                                                       |             | Au maximum 35 caractères                        | 1        |
| Numéro de compte :             |                                                                       |             | Code Bon d'achat :                              |          |
|                                | Mode de paiement :                                                    |             | Veuillez saisir ici le code du bon d'achat      | +        |
|                                | Facture                                                               |             | *Champs obligatoires                            |          |
|                                |                                                                       |             |                                                 |          |
| < Revenir à l'étape précédente |                                                                       |             | CONTIN                                          | UER      |

#### 2. DEMANDE D'OUTILS À LA DEMANDE – PART 3

5. Choisissez les **informations d'étiquette** de vos Outils à la Demande. Ces informations vous permettront de **retrouver vos Outils à la Demande** dans votre parc machines sur votre compte client Hilti.fr mais **aucun étiquetage** ne sera fait physiquement.

| 1 Panier                 | 2 Renseignements pour la livraison 3 Renseignement      | nts sur la facturation 4 Etiquettes Fleet | 5 Résumé de la commande                |
|--------------------------|---------------------------------------------------------|-------------------------------------------|----------------------------------------|
| RÉFÉRENCI                | EMENT DES OUTILS À LA DEMANDE                           |                                           |                                        |
| Description du produit   |                                                         | Numéro d'inventaire 🔢                     | Référence organisationnelle 🚺          |
|                          | Perforateur TE 60-ATC/AVR 230 V<br>Code article 2132181 | 25 caractères max                         | Choisir la référence organisationnelle |
|                          |                                                         |                                           | _                                      |
| < Revenir à l'étape préc | édente                                                  |                                           | CONTINUER                              |

6. Vérifiez l'ensemble des informations : adresses de livraison, facturation,

référence de commande etc.

Cliquez sur CONTINUER

Cochez les CGV et validez la commande

Vous recevrez ensuite la confirmation de commande par e-mail.

| Renseignements sur la facturation<br>Mon compte:<br>Code client:                                                                                                    | Adresse de facturation :<br>Acheteur :<br>Testtest, testest<br>Votre n' de commande interne / Réf. chantier :<br>test                                                                            | / METRE À JOUR                                                                                        | Renseigneme<br>Adresse de livraisor<br>Votre contact de livr<br>Testtest, testest          | ents pour la livraison<br>::<br>alson                                    | Type de livraison<br>Livraison standard<br>Poids total de la commande :<br>12,08 kg | / METTRE A JOUR |
|----------------------------------------------------------------------------------------------------|----------------------------------------------------------------------------------------------------|----------------------------------------------------------------------------------------------------|--------------------------------------------------------------------------------------------|--------------------------------------------------------------------------|-------------------------------------------------------------------------------------|-----------------|
| Dutils à la demande<br>Ces outis à la demande seront ajoutés à votre liste d'outils dans l'onglet Ou                                                                     | ils à la demande pour la période d'utilisation.                                                                                                    |                                                                                                    |                                                                                            |                                                                          |                                                                                     | 🖌 METTRE À JOUR |
| Description du produit                                                                                                    | Quantité                                                                                                    | Période d'utilisation                                                                                 |                                                                                            | Fréquence de facturation                                                 | Prix moyen / jour / article                                                         | Total HT        |
| Perforateur TE 60-ATC/AVR 230 V<br>Code article 2132181                                                                                                    | 1 Pièce(s)                                                                                                    | 14/03/2022 - 07/04/2022<br>(19 jours)                                                                 |                                                                                            | Mensuelle                                                                | 10,00 EUR / 1 Pièce(s)                                                              | 190,00 EUR      |
| Remarque : si vous continuez à utiliser l'outil au-delà de la date de fin prévue, Hil<br>Remarque : en fonction de la disponibilité, vous pouvez être amené à obtenir un | ti continuera à facturer selon les niveaux indiqués jusqu'au r<br>outil différent mais similaire pour le même prix.                                                                              | etour de l'outil.                                                                                     |                                                                                            | Sous-total HT                                                            |                                                                                     | 190,00 EUR      |
|                                                                                                    |                                                                                                    |                                                                                                    |                                                                                            | Frais de port - Livraison standard                                       |                                                                                     | 0,00 EUR        |
|                                                                                                    |                                                                                                    |                                                                                                    |                                                                                            | Total HT                                                                 |                                                                                     | 190,00 EUR      |
|                                                                                                    |                                                                                                    |                                                                                                    |                                                                                            | TVA                                                                      |                                                                                     | 38,00 EUR       |
|                                                                                                    |                                                                                                    |                                                                                                    |                                                                                            | Total Outils à la demande<br>Mode de paiement : Fréquence de facturation |                                                                                     | 228,00 EUR      |
|                                                                                                    |                                                                                                    |                                                                                                    |                                                                                            |                                                                          |                                                                                     |                 |
| Revenir à l'étape précédente                                                                                                    | J'ai lu et l'accepte les Conditions générales d<br>Les produits de la catégorie Logiciels peuvent<br>indiquées séparément dans la déscription du<br>conditions particulières du contrat spécifié | de vente<br>être soumis à des condition<br>produit. En commandant un<br>rs dans la description du pro | is contractuelles particuli<br>produit logiciel, le client r<br>duit pour ce produit logic | eres. Celles-ci sont<br>econnaît la validité des<br>iel.                 | VALIDER LA COMMANDE                                                                 |                 |

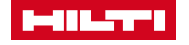

# 3. RETOUR DES OUTILS À LA DEMANDE

#### 1. Sur votre compte client Hilti.fr, dans votre **parc machines**, cliquez sur **Outils à collecter pour recyclage**

| Gérer mon compte            | Mes commandes          | Mes favoris                          | Mon parc machines            |
|-----------------------------|------------------------|--------------------------------------|------------------------------|
| Voir mon profil >           | Mes commandes >        | Consulter mes favoris >              | Vos outils >                 |
| Modifier mon email / mot de | Mes offres de prix >   | Voir les favoris de mon entreprise > | Réparation / Vérification >  |
| passe >                     | Duplicata de facture > | Voir mes précédents achats > NOUV    | Suivi des réparations 🗲      |
| Modifier mes coordonnées >  | Suivi livraison >      | Produits qui pourraient vous         | Déclaration de perte / vol > |
| Mes avis de satisfaction >  | Vos Abonnements >      | intéresser > NOUVEAU                 | Outils à collecter pour      |
| Mes adresses de livraison > |                        |                                      | recyclage [88] >             |
|                             |                        |                                      | Outils à renouveler [4] >    |
|                             |                        |                                      | Édition d'étiquettes >       |
|                             |                        |                                      | Nouvelle commande / Réassor  |

2. Sélectionnez « **Outils à la demande** » pour accédez à l'ensemble de vos Outils à la Demande. Vous pouvez également filtrer par numéro de série, référence organisationnelle etc.

| MON PARC           | MACHINES 273                   | 6 outils                                |    |                   | 🛓 XLS 🛱 IMPRIMER 📝 PERSON        |
|--------------------|--------------------------------|-----------------------------------------|----|-------------------|----------------------------------|
| VOS OUTILS HILT    | OUTILS COLLECT                 | ÉS 99+ × PLUS DE CHOIX                  |    | Filtrer par nu    | méro de série, référence orç 🛛 🔎 |
| Collecter pour REC | CYCLAGE                        | Outils réparés<br>Suivi des réparations |    |                   |                                  |
| TOUS LES OUTILS    | GESTION DE PARC                | Déclaration de perte / vol              |    |                   |                                  |
|                    | OUTIL                          | Renouvellement Fleet 204                |    | STATUT DE L'OUTIL | N° DE SÉRIE                      |
|                    | Meuleuse d'angle AG<br>#376106 | Outils à la demande 46                  | łC | A collecter       | 387001550                        |

 Sélectionnez les Outils à la Demande que vous souhaitez retourner. Cliquez ensuite sur « Collecte d'outils à la Demande » et suivez les instructions.
 Vous recevrez ensuite un e-mail avec les bons de prise en charge.

| MON PAR            | C MACHINES 60 outils                                 |                                   |                     | 🛓 XLS 👼 PRINT 📝 PERSONI                | NALISER L'AFFICHAGE              |
|--------------------|------------------------------------------------------|-----------------------------------|---------------------|----------------------------------------|----------------------------------|
| VOS OUTILS HI      | ILTI OUTILS À LA DEMANDE 60 : PLUS                   | DE CHOIX                          | Filtrer par nur     | méro de série, référence orc <b>P</b>  | T FILTRES AVANCÉS                |
| Cette liste contie | ent les outils à la demande en votre possession actu | ellement. Vous pouvez demander ic | la collecte des out | ils arrivés à expiration ou superflus. |                                  |
|                    | OUTIL                                                | GROUPE 🛟                          | N° DE SÉRIE         | RÉF. ORGANISATIO                       | NNELLE 🗘                         |
| 1                  | Perforateur-burineur TE 30-A36 cof<br>#2029310       | OUTILS À LA DEMANDE               | 53296               | -                                      | ٥                                |
| ☑ 🎻                | Chargeur d'accu C 4/36-350 230V carton<br>#2028875   | OUTILS À LA DEMANDE               | 50351272            | -                                      | ٥                                |
| _ <b>*</b>         | Burineur TE 800-AVR 230V                             | OUTILS À LA DEMANDE               | 27187               | -                                      | 0                                |
| TOUT SÉLECT        | IONNER                                               |                                   |                     | COLLE                                  | CTE D'OUTILS À LA<br>DEMANDE (2) |
|                    |                                                      |                                   |                     |                                        |                                  |